# 操作手册

#### 注意:

- 1、下载安装使用软件前,请尽量关闭杀毒软件、安全卫士、电脑管家等软件程序;
- 2、本操作手册包括门户网站浏览、软件下载与安装、软件启动与运行、详细操作步骤四部分。

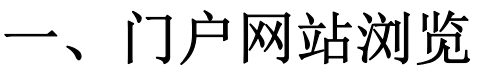

网站链接: <u>https://znh5gt.hunnu.edu.cn/</u>

①进入网站后,界面如图所示:

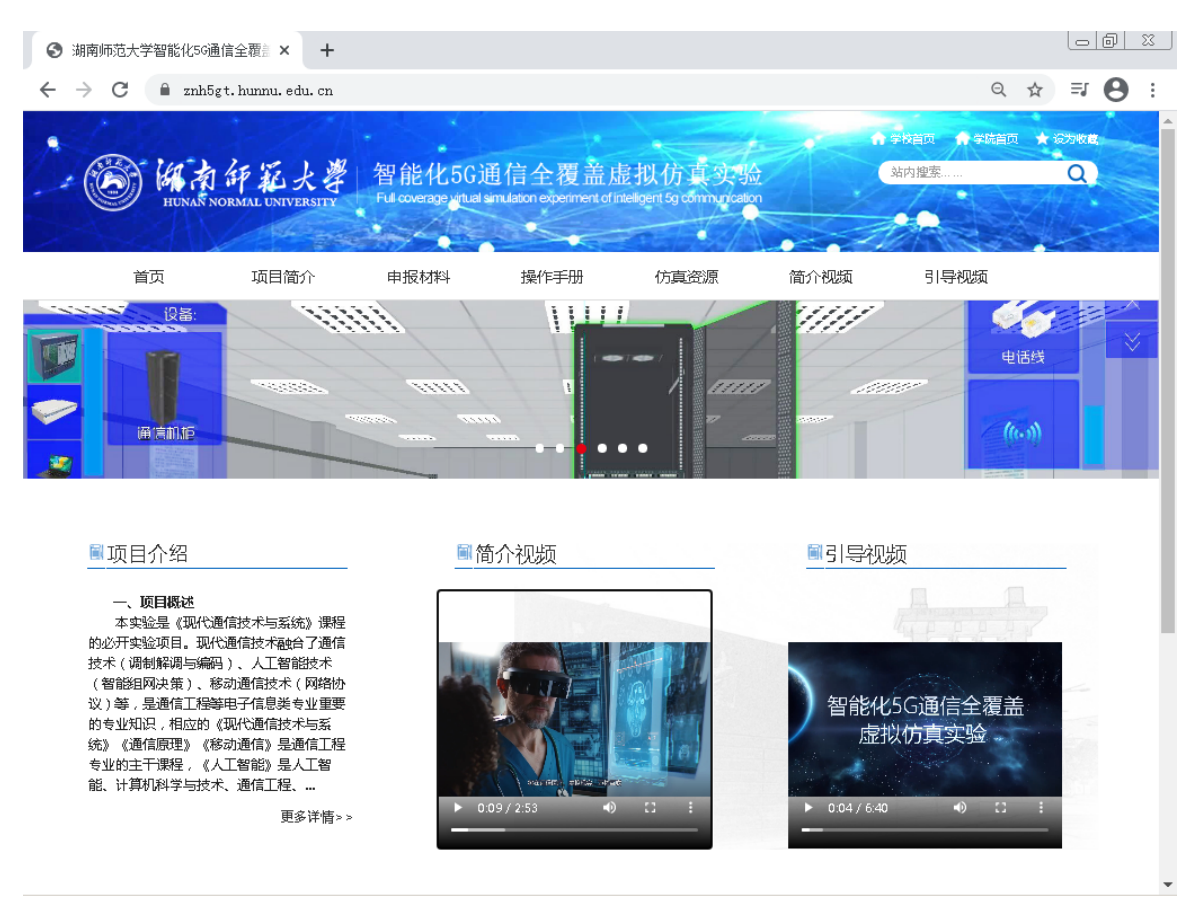

②点击"仿真资源" 或 首页拉到最下面,点击"下载软件链接":

| 项目简介                 | 申报材料 | 操作手册 | 仿真资源 | 简介视频 | 引导视频 |  |
|----------------------|------|------|------|------|------|--|
|                      |      |      |      |      |      |  |
|                      |      |      | 仿真资源 | 学习   |      |  |
| 下载软件链接(下载完成之后,请解压安装) |      |      |      |      |      |  |

## 二、软件下载与安装

进入平台自动检测当前计算机是否已安装仿真运行平台和仿真软件,若未安装需先下载安装

### (1) 软件下载、解压、安装

在界面中间点击"下载软件链接"(下载完成之后,请解压安装)处文字进行平台下载。

1分钟左右,软件下载完成后(默认文件名 fzsyaz.rar);

右键解压该文件,得到安装文件"智能化 5G 通信全覆盖虚拟仿真实验-湖南师范大学.exe"

### (2) 软件安装

双击解压文件中的智能化 5G 全覆盖虚拟仿真实验应用程序进行安装

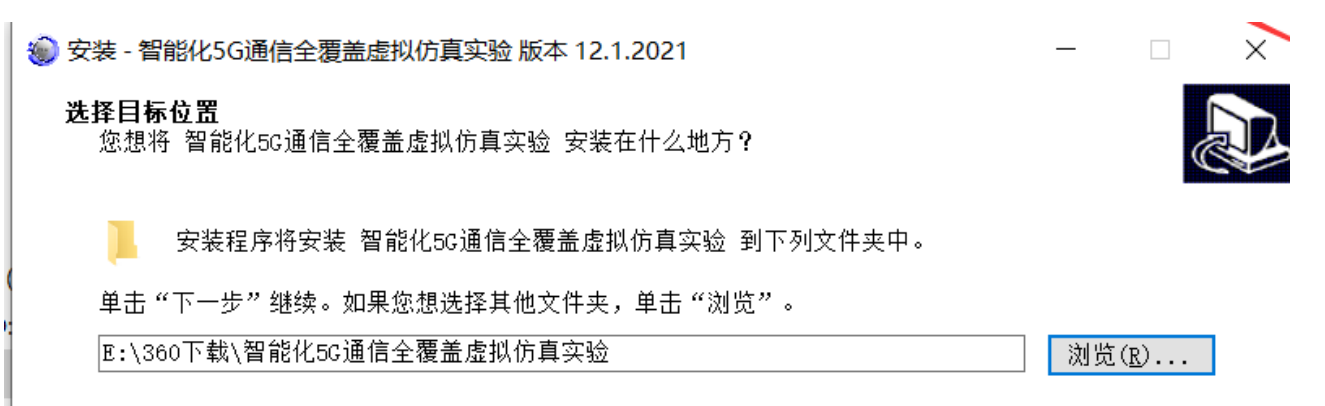

(2)运行该应用程序显示安装程序后,一直下一步即可。

| <ul> <li>         參 安装 - 智能化5G通信全覆盖虚拟仿真实验版本 12.1.2021         <ul> <li></li></ul></li></ul> |                                                                                                    |  |  |  |  |
|---------------------------------------------------------------------------------------------|----------------------------------------------------------------------------------------------------|--|--|--|--|
|                                                                                             | <ul> <li>智能化5G通信全覆盖虚拟仿真实验 安装向导完成</li> <li>安装程序已在您的电脑中安装了智能化5C通信全覆盖虚拟仿真实验。此应用程序可以通过选择安装的快捷方式运行。</li> <li>单击"完成"退出安装程序。</li> <li>☑ 运行智能化5C通信全覆盖虚拟仿真实验</li> </ul> |  |  |  |  |
|                                                                                             | 完成 ( <u>F</u> )                                                                                                    |  |  |  |  |

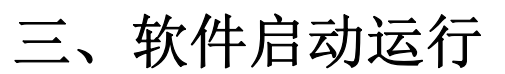

软件安装完成后,在桌面双击运行应用程序。

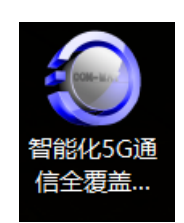

运行后进入软件界面如下图:

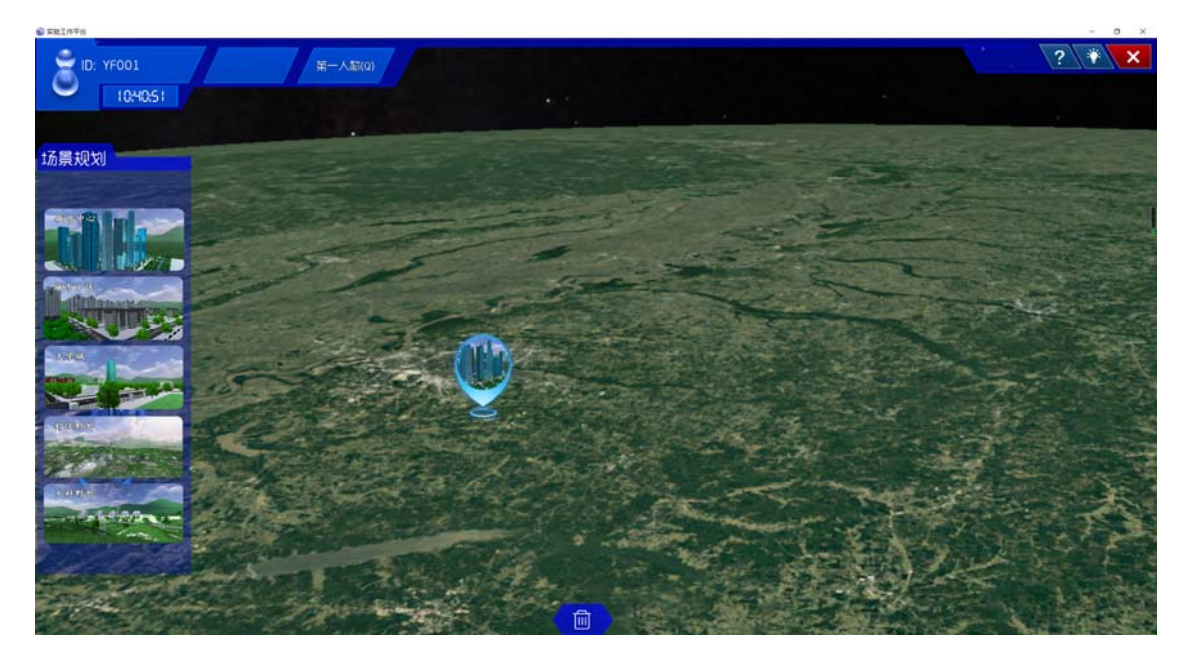

## 四、操作步骤

实验共设8个环境(点击帮助按钮打开环境)、21个交互式操作步骤。

步骤一: (可选) 自主学习, 了解实验目的、实验内容、实验原理和实验流程。

操作方法:点击右下方倒数第二个的"自主学习"按钮,可进入自主学习。

注意事项:双击当前已有场景后并进入场景后才能进行自主学习;在此后所有场景操作 过程中,随时都可以进行自主学习。

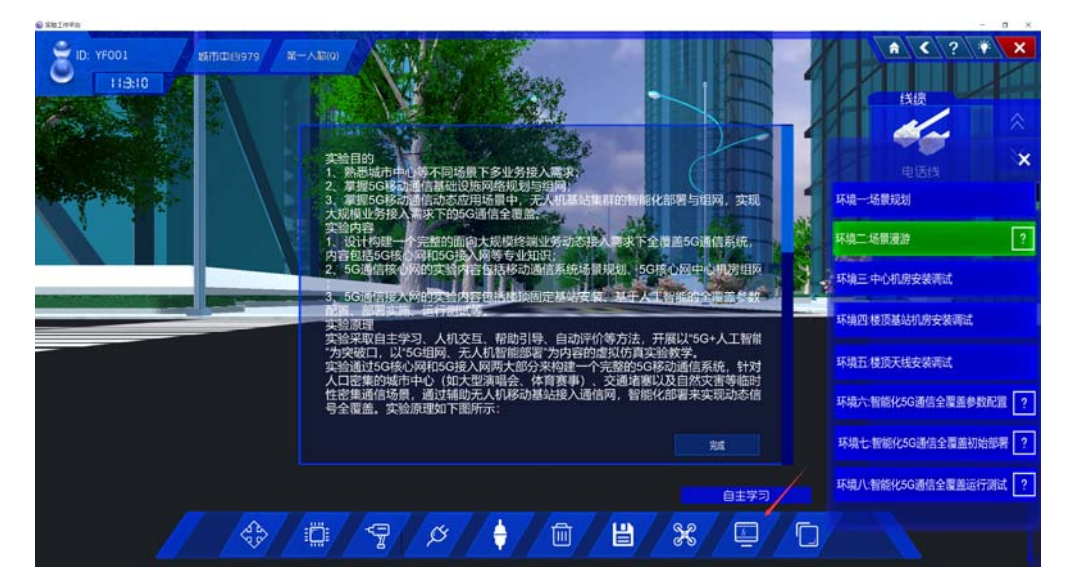

#### 环境一:场景规划

步骤二:选择场景。在"环境一"中,选取"城市中心"作为此次实验的环境,将鼠标移动 至需要规划的场景上方,通过按住鼠标左键,将需要规划的场景拖拽至地图中央,如图 1-1 所示。如需要调整场景,可进行移动、删除、更名等操作。

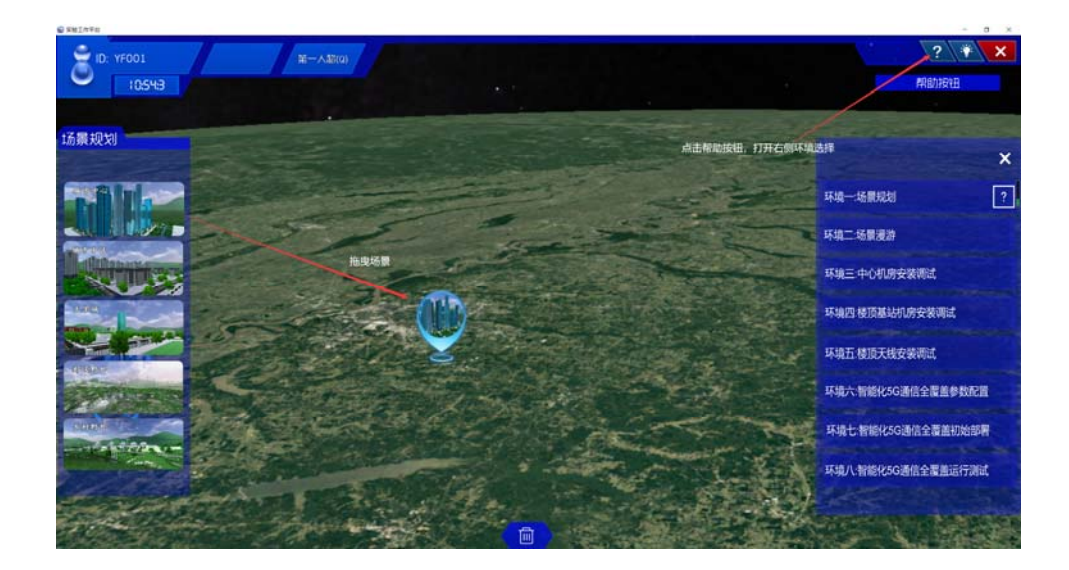

图 1-1 场景规划选择

2、地图中央将自动生成一个可实验的仿真场景图标,如图 1-2 所示;

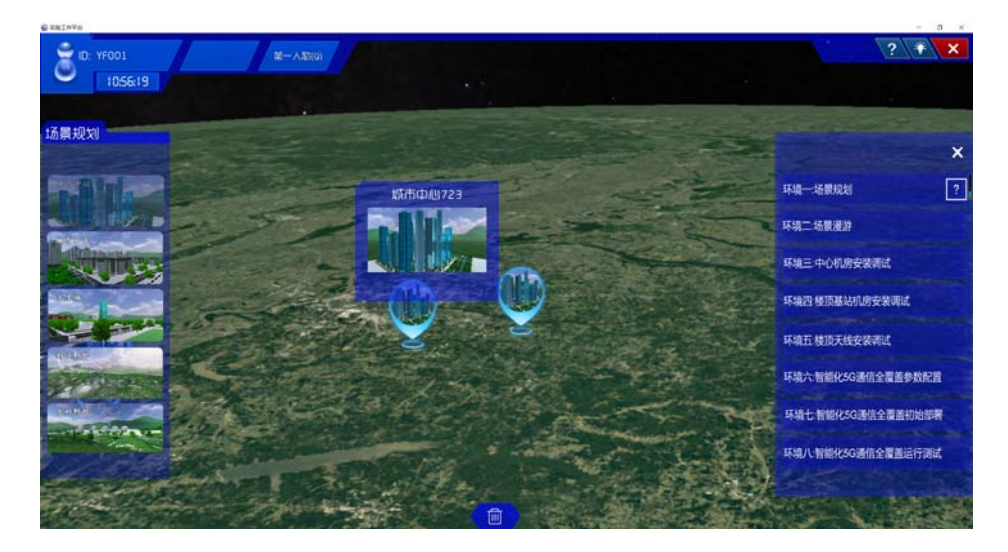

图 1-2 场景规划完成图

3、调整场景,可进行移动、删除、更名等操作。

(1) 移动场景:

可通过鼠标按住场景,直接拖拽至需要的指定位置即可。

(2) 删除场景:

选中对象,点击右键在菜单中删除。

(3) 更名场景:

可根据需求填写仿真场景的名字,将鼠标右键点击"更名",填写需要更换的名字。

#### 环境二:场景漫游

步骤三:场景漫游。将鼠标移动至界面最下方的第一个功能键"场景漫游",单击漫游功能键后,当前界面会转换到"城市中心"的其它区域,如图 2-1 所示。

1、双击规划选中的场景图标或点击界面左下方的第一个功能键"场景漫游",进入相应的场景,如图 2-1 所示;

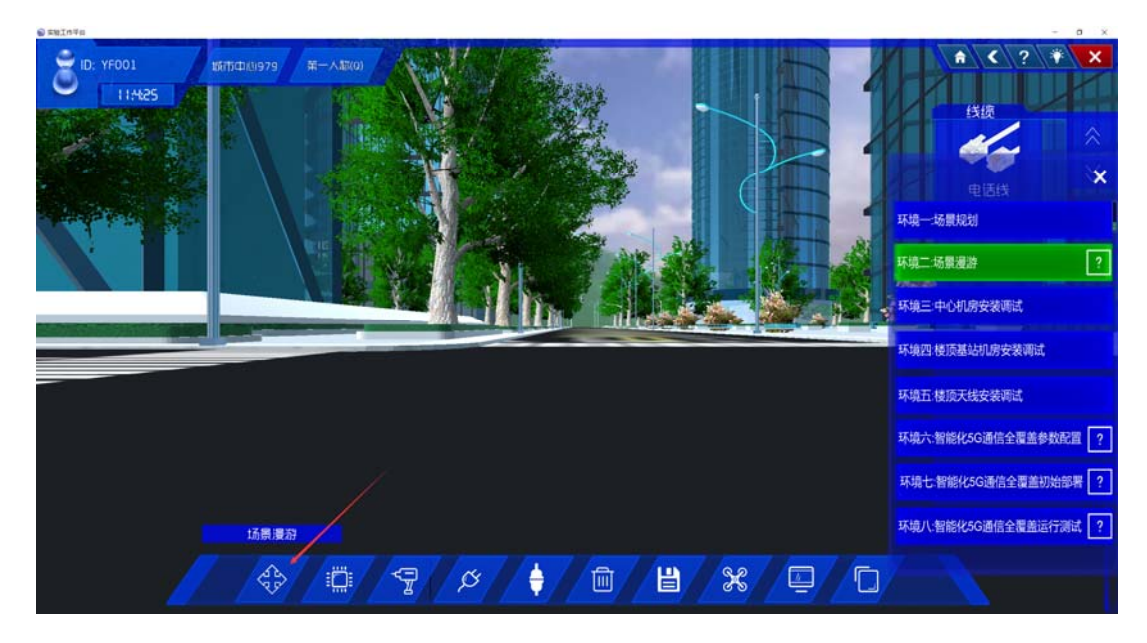

图 2-1 场景漫游

2、可在场景中进行人称视角转换操作。

#### 环境三:中心机房

S main∀:

步骤四:中心机房机柜安装。双击地板任何空地,从左侧出现的设备栏第一栏中鼠标左击选中通信机柜拖到地面。

(1)点击右上方的帮助摁扭,打开环境图,双击"环境三:中心机房安装调试",进入中心机房安装调试,如图 3-1 所示;

| 201 YF001 (新市の回979)<br>の比例を | 环境=                                              |                      | /          | /                                     | <b>≜ &lt;</b> ? ¥ | ×     |
|-----------------------------|--------------------------------------------------|----------------------|------------|---------------------------------------|-------------------|-------|
|                             |                                                  |                      |            |                                       | × 线质              | -     |
|                             | 问题1: 法问50轮动通信核心网                                 | 1 DUID TO THE OFFICE | 山心圳皮海带雪克   | alane yusas                           |                   |       |
|                             |                                                  |                      |            | A A A A A A A A A A A A A A A A A A A | 电话线               | -     |
|                             | <ul> <li>A. 5G核心网云</li> <li>B. AMP配线架</li> </ul> |                      |            |                                       | 环境二场景漫游           | _     |
|                             | 🔲 C. 通信机柜                                        |                      |            |                                       | 环境三中心机房安装调试       |       |
|                             |                                                  |                      |            | -/                                    | 环境四楼顶基站机房安装调试     |       |
|                             |                                                  |                      |            |                                       | 环境五: 楼顶天线安装调试     |       |
|                             |                                                  | 提交答案                 |            |                                       | 环境六:智能化5G通信全覆盖参数  | 2置    |
|                             |                                                  |                      |            |                                       | 环境七:智能化5G通信全覆盖初始  | 躙     |
|                             | -/-/-                                            |                      |            |                                       | 环境八:智能化5G通信全覆盖运行。 | ðist. |
|                             |                                                  | <b>♦</b> /₪          | <b>B X</b> |                                       |                   |       |

图 3-1 中心机房帮助菜单

(2) 进入中心机房后,回答相关问题,然后依次安装机柜、设备、单板及连线等操作。 如图 3-2 所示:

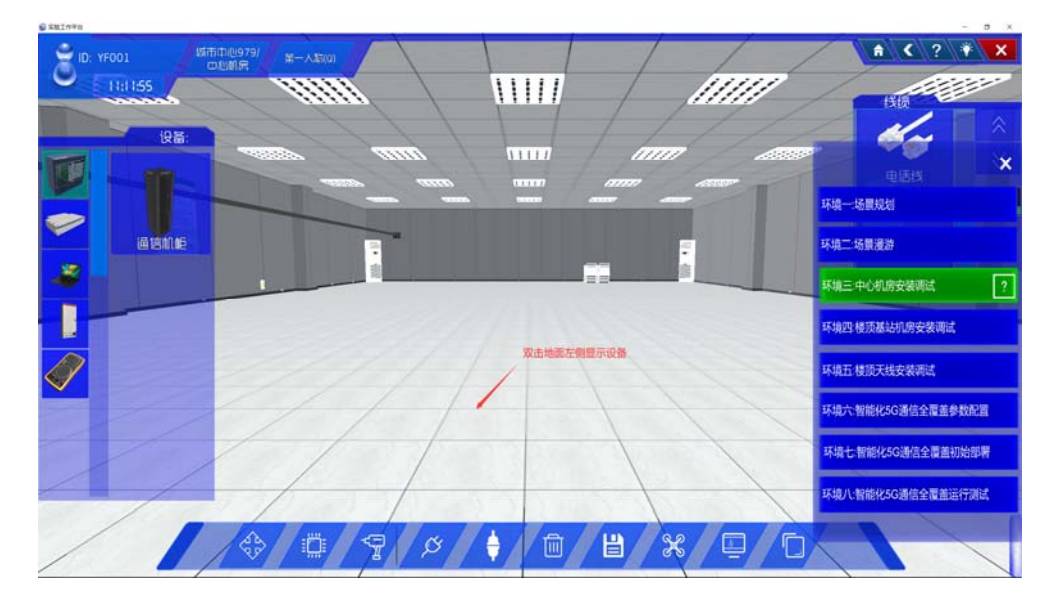

图 3-2 中心机房设备安装示意图

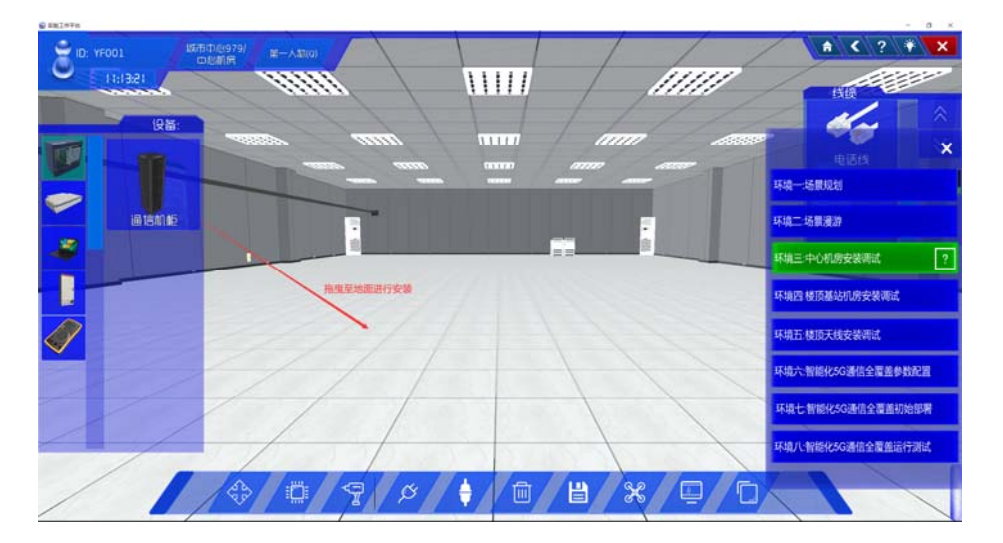

图 3-3 机柜安装 1

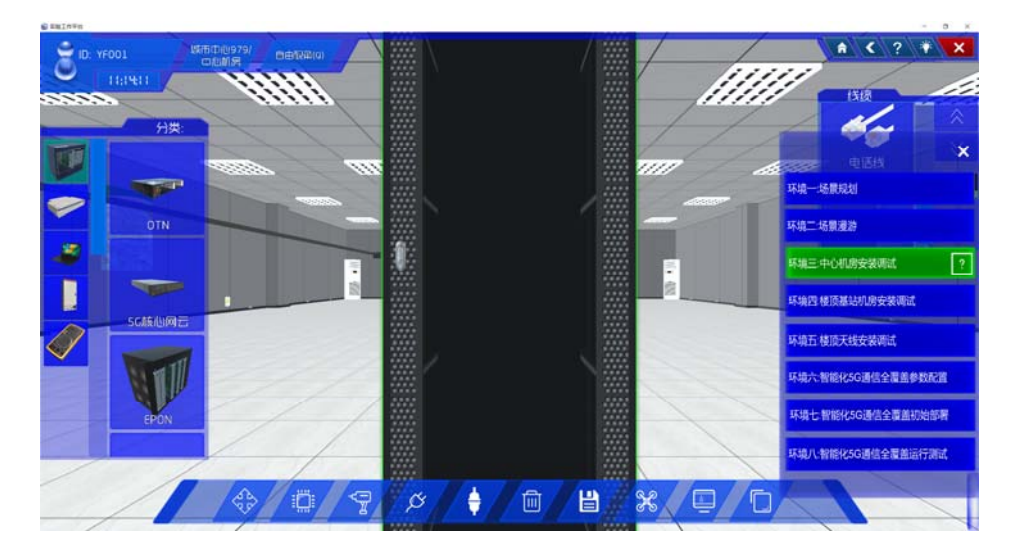

图 3-4 机柜安装 2

步骤五:5G核心网云安装。先双击通信机柜,在机柜门的位置打开机柜门,然后在设备栏中选中5G核心网设备,拖出并安装到机柜中,如图 3-5 所示。

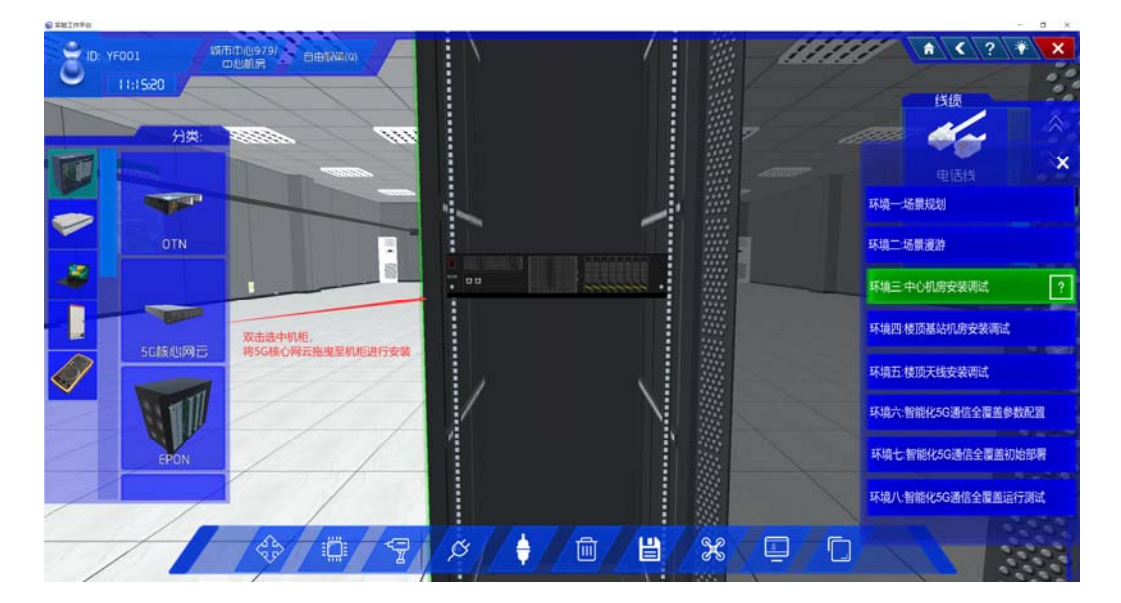

图 3-5 打开柜门安装设备

步骤六:中心机房接入和移动性管理(Access and Mobility Management Function, AMP)配线架安装。双击通信机柜,在设备栏的第二个中间设备选择配线架 AMP 安装到通信机柜中,如图 3-6 所示。

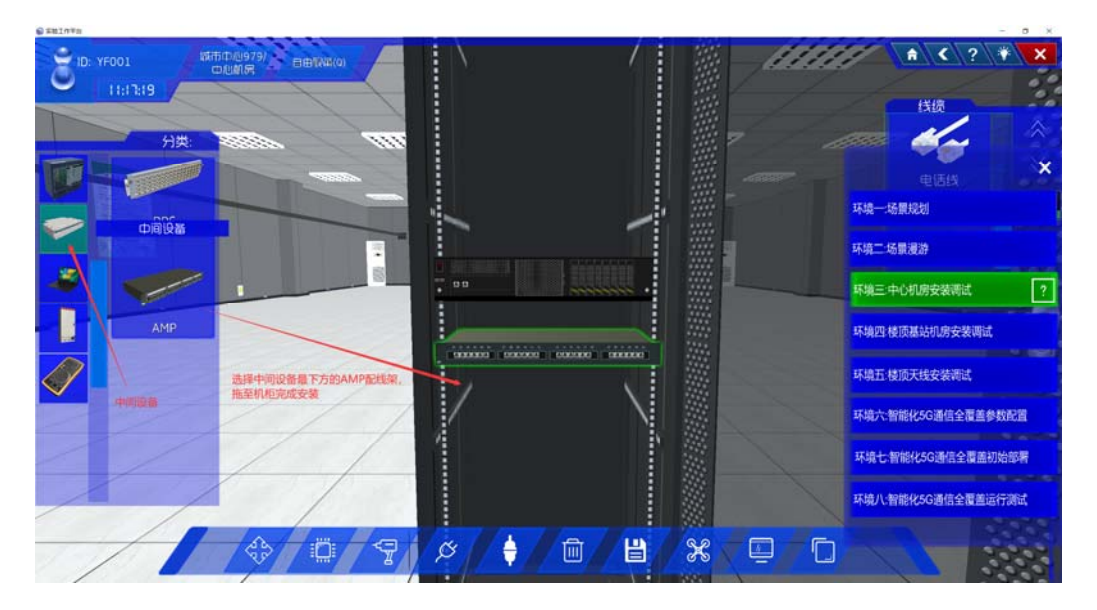

图 3-6 增加配线架设备 (AMP)

(3) 其他功能:

增加:从左边菜单中选择某种机柜,将其拖动到地板空白处,呈绿色即可安装,红色代表不可在此处安装。

聚焦: 左键单击选定物体,点击聚焦可以到近距离查看到某设备;也可通过界面下的第
 四个"设备连线"功能键,定位聚焦到某个设备。

环境四:楼顶机房

步骤七:5G基站机柜安装。进入楼顶机房后,点击地面,从左侧出现的设备栏中选中 5G基站机柜安装到地面上。

(1)点击环境图"环境四:楼顶基站机房安装调试",回答相关问题,进入楼顶基站 机房,如图 4-1 所示。

| ■ 系統工作平台                                                |                                                                   |         | - <b>a</b> ×                                                                                                    |
|---------------------------------------------------------|-------------------------------------------------------------------|---------|----------------------------------------------------------------------------------------------------|
| 876/10: YF001 (10/10/10/10/10/10/10/10/10/10/10/10/10/1 | 环境四                                                               | 1 /     | ★ < ? * × ×  K                                                                                                    |
|                                                         | 问题1:基站设备安装的顺序是( )<br>■ A 机柜,单板,线缆<br>■ B 单板,线缆,机柜<br>■ C 机柜,线缆,单板 |         | <ul> <li>中区信     <li>米     <li>环境一场景观初     <li>环境二场景观初     <li>环境二场景观初     <li>ボリニーホイボ (中央知道)     </li> </li></li></li></li></li></ul> |
|                                                         | 问题2:中心机房与楼顶基站连接的线路包括:                                             |         | 环境四楼顶基站机房安装调试 ?                                                                                                    |
|                                                         | <ul> <li>B光纤</li> <li>□ C 同轴电缆</li> </ul>                         |         | 环境五.楼顶天线安装再试<br>环境六.智能化5G通信全覆盖参数配置                                                                                                    |
| //                                                      | □ D 网线                                                            |         | 环境七智能化5G通信全覆盖初始部署<br>环境八智能化5G通信全覆盖运行调试                                                                                                 |
|                                                         |                                                                   | 8/% 0/0 |                                                                                                    |

图 4-1 楼顶基站图

(2) 双击地面显示设备栏,将通信机柜拖至地面进行安装。如图 4-2:

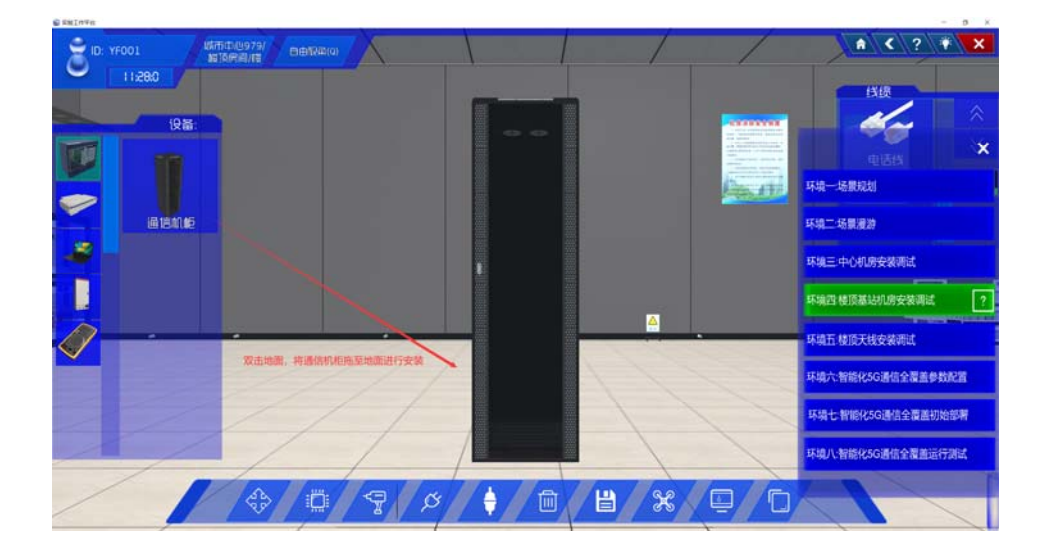

图 4-2 通信机柜安装图

(3) 双击选中机柜,将5G基站拖至机柜进行安装。

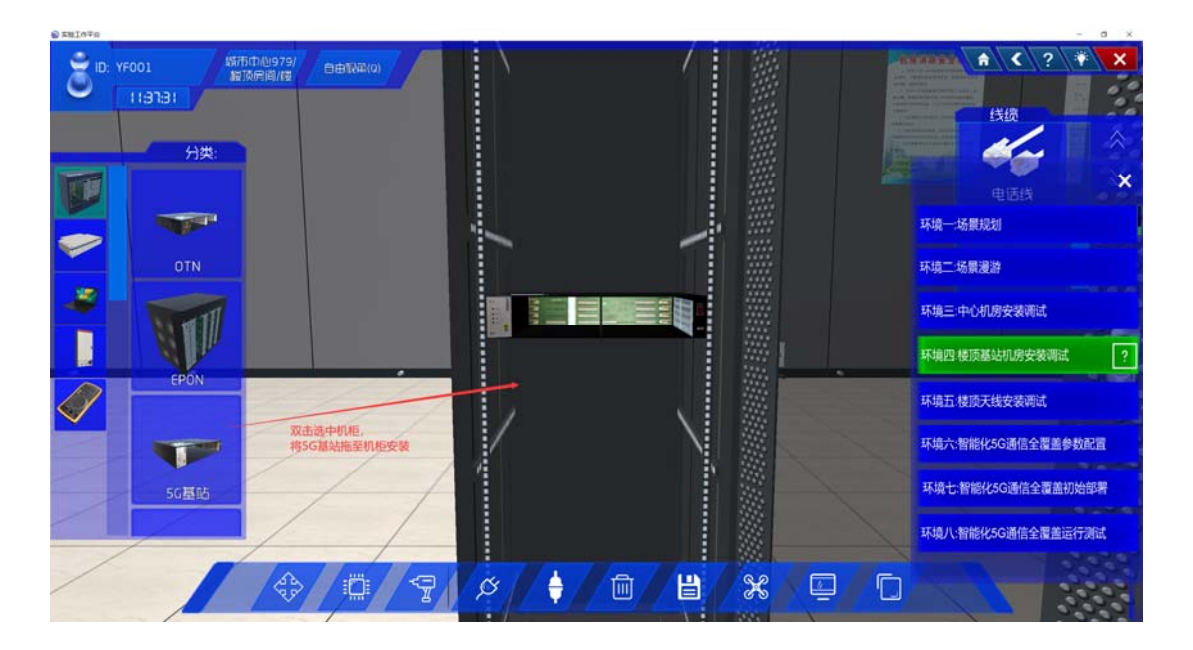

图 4-3 5G 基站安装图

步骤八:5G基站单板安装。双击5G基站机柜,从设备栏选择相应的单板安装到5G基站机柜槽位中,如图4-4所示。说明:0槽位安装通用主控传输(Universal Main Processing & Transmission, UMPT)单板,1槽位安装通用基带处理板(Universal Base Band Processing, UBBP)单板,其它槽位安装空面板。

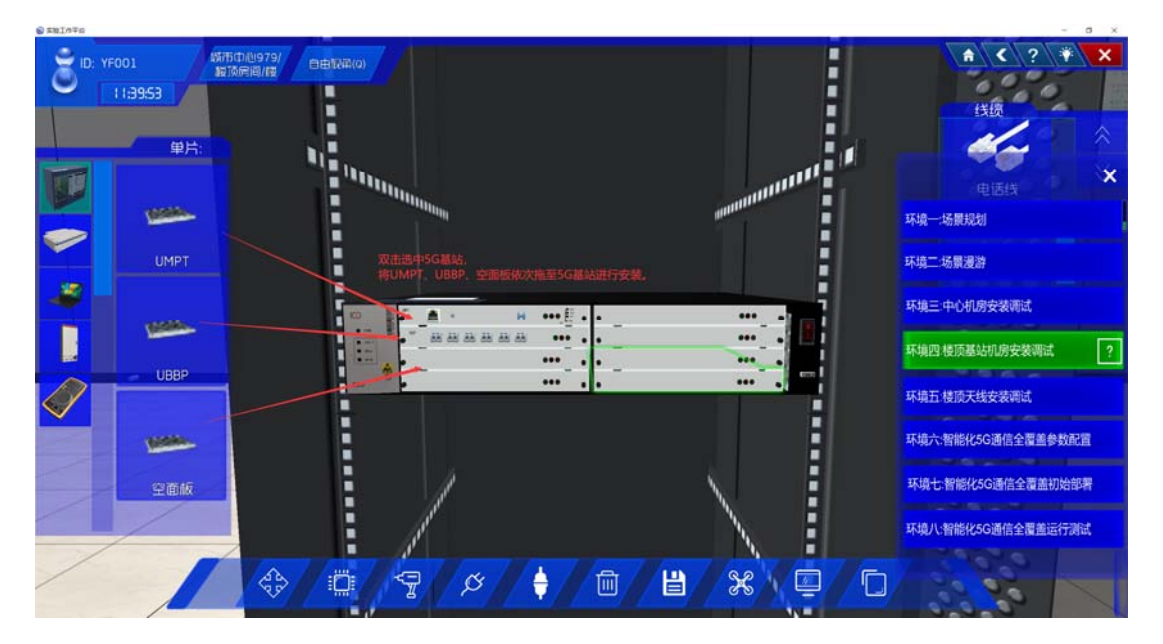

图 4-4 5G 基站单板安装

步骤九:基站机房 AMP 配线架安装。双击通信机柜,在设备栏的第二个中间设备选择 配线架 AMP 安装到通信机柜中,如图 4-5 所示。

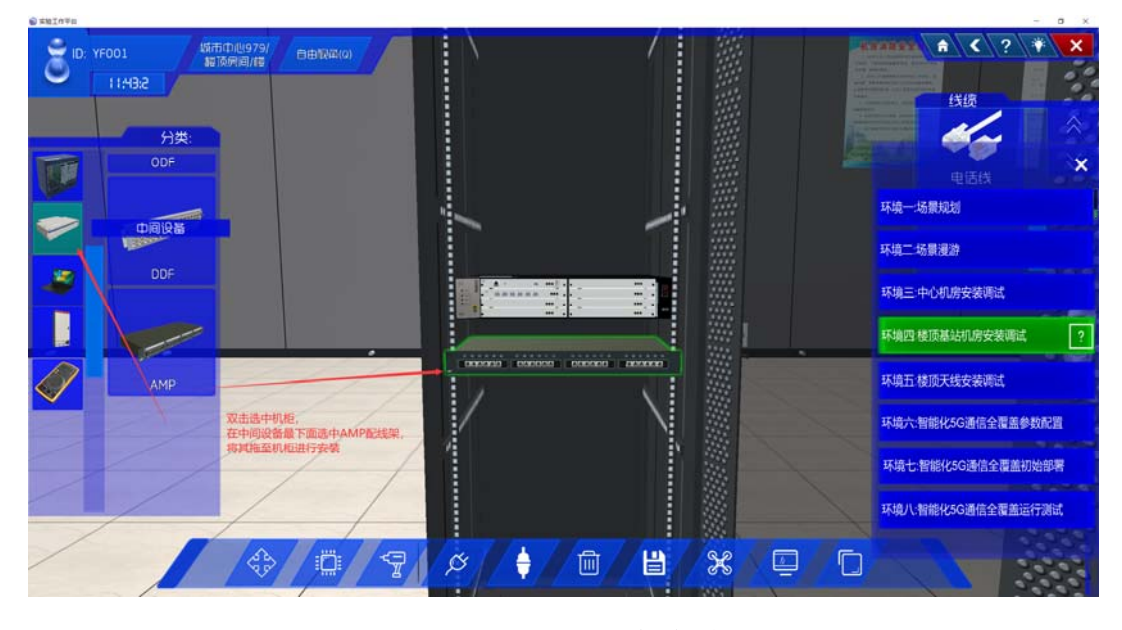

图 4-5 AMP 配线架安装

步骤十:中心机房与楼顶基站机房配线连接。

在楼顶机房中,从"线缆栏"中选择网线,然后点击界面最下方的第四个功能按钮"设备 连线",选择点击 5G 基站,聚焦到 5G 基站后,点击连接到 0 槽位单板 UMPT 的网口。继续 借助"设备连线"功能按钮选择点击 AMP,聚焦到 AMP 后点击连接 AMP 的一个网口,如图 4-6(a)所示。

转换环境,进入中心机房,根据界面下方的第四个功能按钮"设备连线"依次选中连接 AMP,选中连接 5G 核心网云,如图 4-6(b)所示。

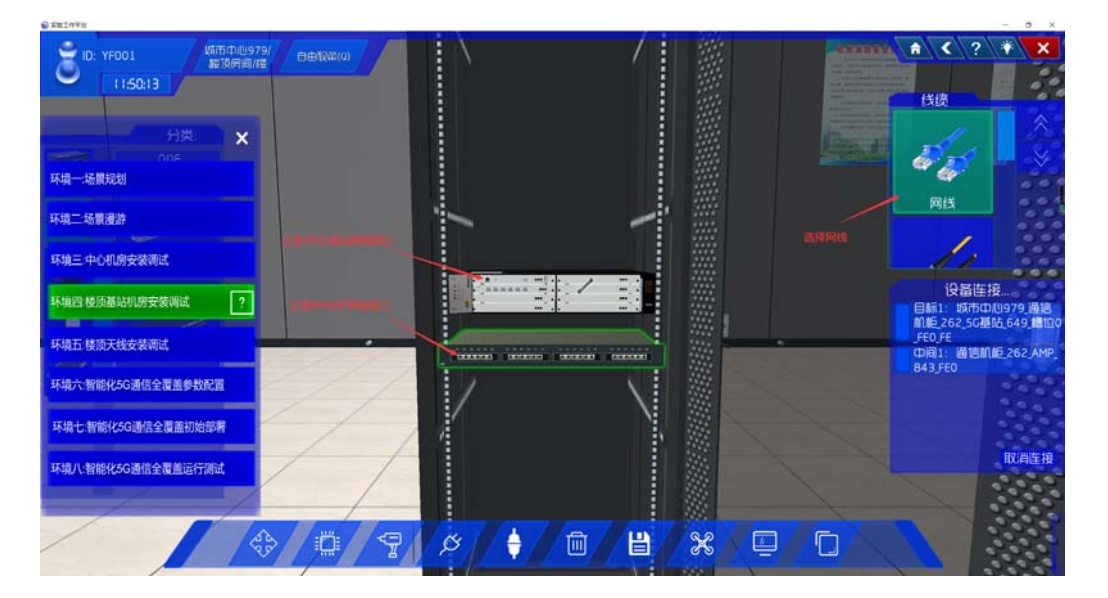

图 4-6 (a) 楼顶机房连线

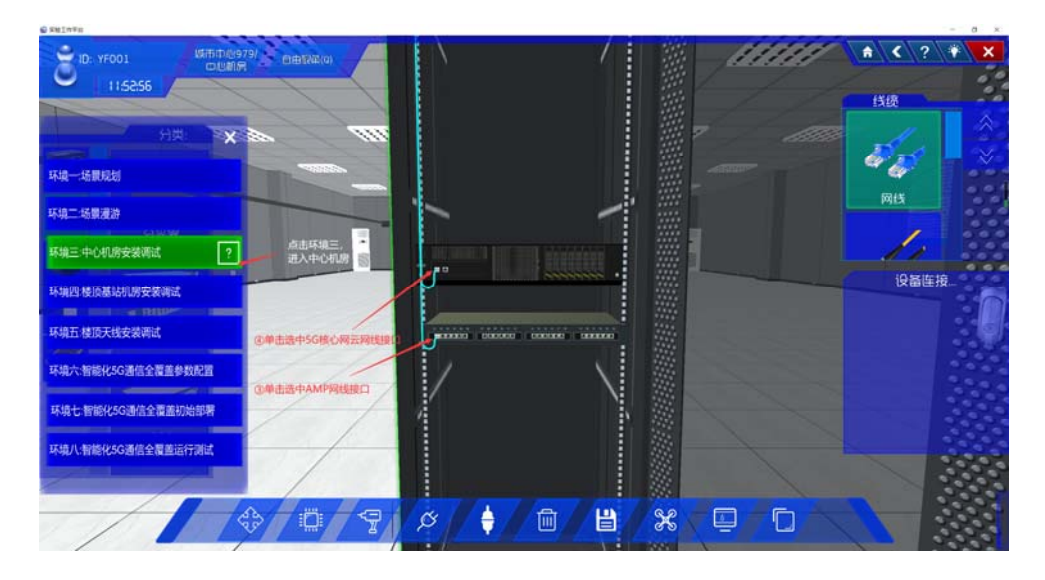

图 4-6 (b) 中心机房连线

#### 环境五:楼顶室外

步骤十一: 楼顶天线安装。进入楼顶环境,单击地面,在设备栏选中有源天线处理单元 (Active Antenna Unit, AAU)天线 (抱杆)安装到地面,如图 5-1 所示。

(1) 点击帮助"环境五:楼顶楼顶天线安装调试",进入楼顶天线安装;如图 5-1 所示;

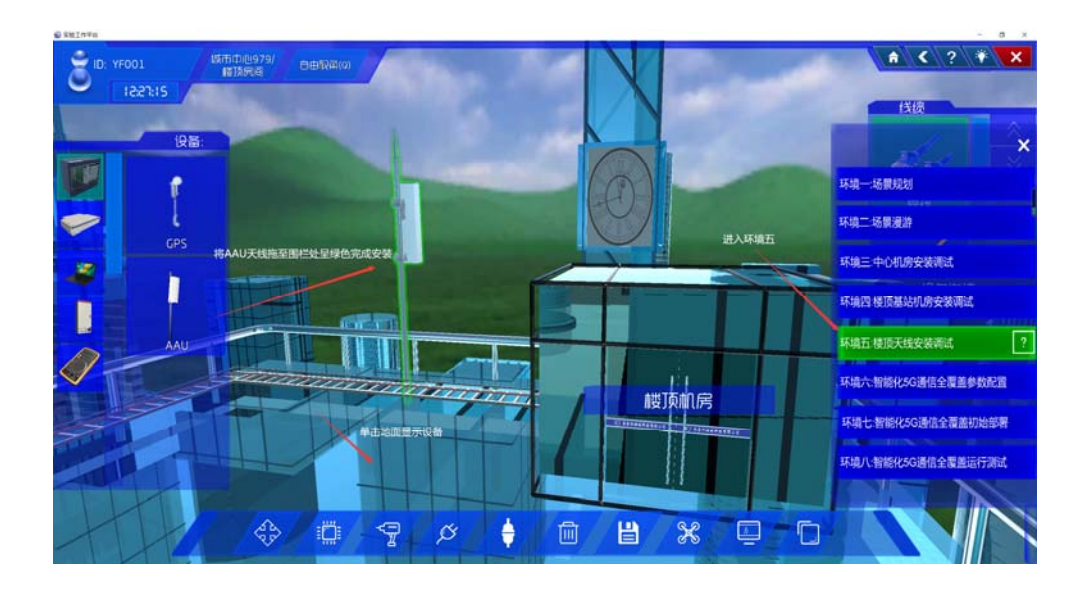

#### 图 5-1 楼顶天线安装

步骤十二: 楼顶天线参数设置。通过界面下方"设备连线"按钮,选中点击 AAU 天线(抱杆),然后右击 AAU 天线(抱杆),设置 AAU 天线的功率、方位角、下倾角参数,如图 5-2 所示。

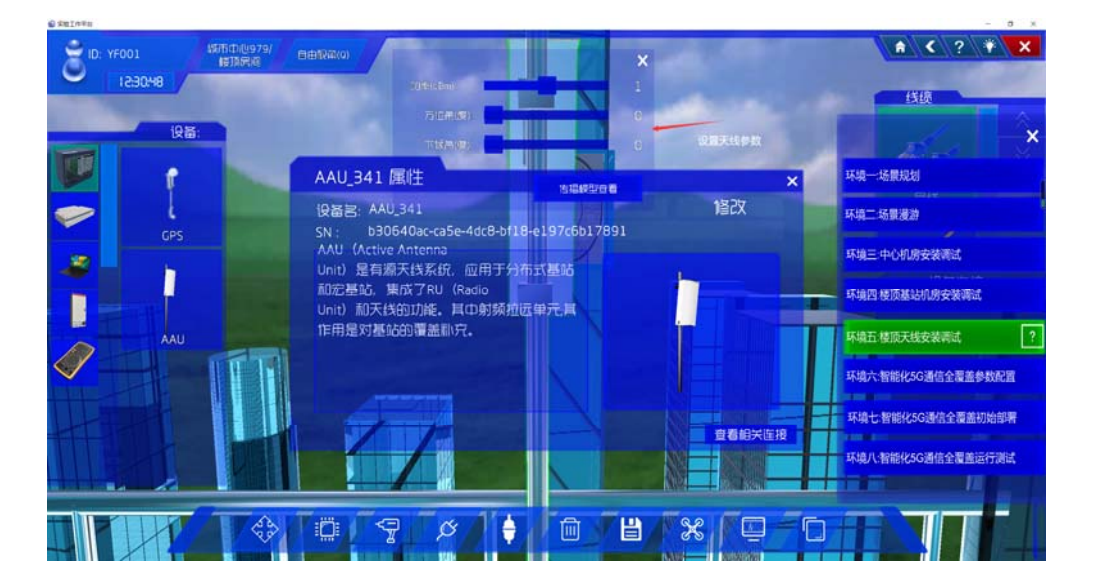

图 5-2 天线参数图

#### 环境六:智能化 5G 通信全覆盖

步骤十三:大规模动态用户接入需求设置。进入环境六"动态智能化 5G 全覆盖",回答提问后,即可输入配置用户终端(User Equipment, UE)数等参数;亦可以点击右下角倒数 第三个无人机图标,即可进入图 6-1 所示的"基本参数设置"。

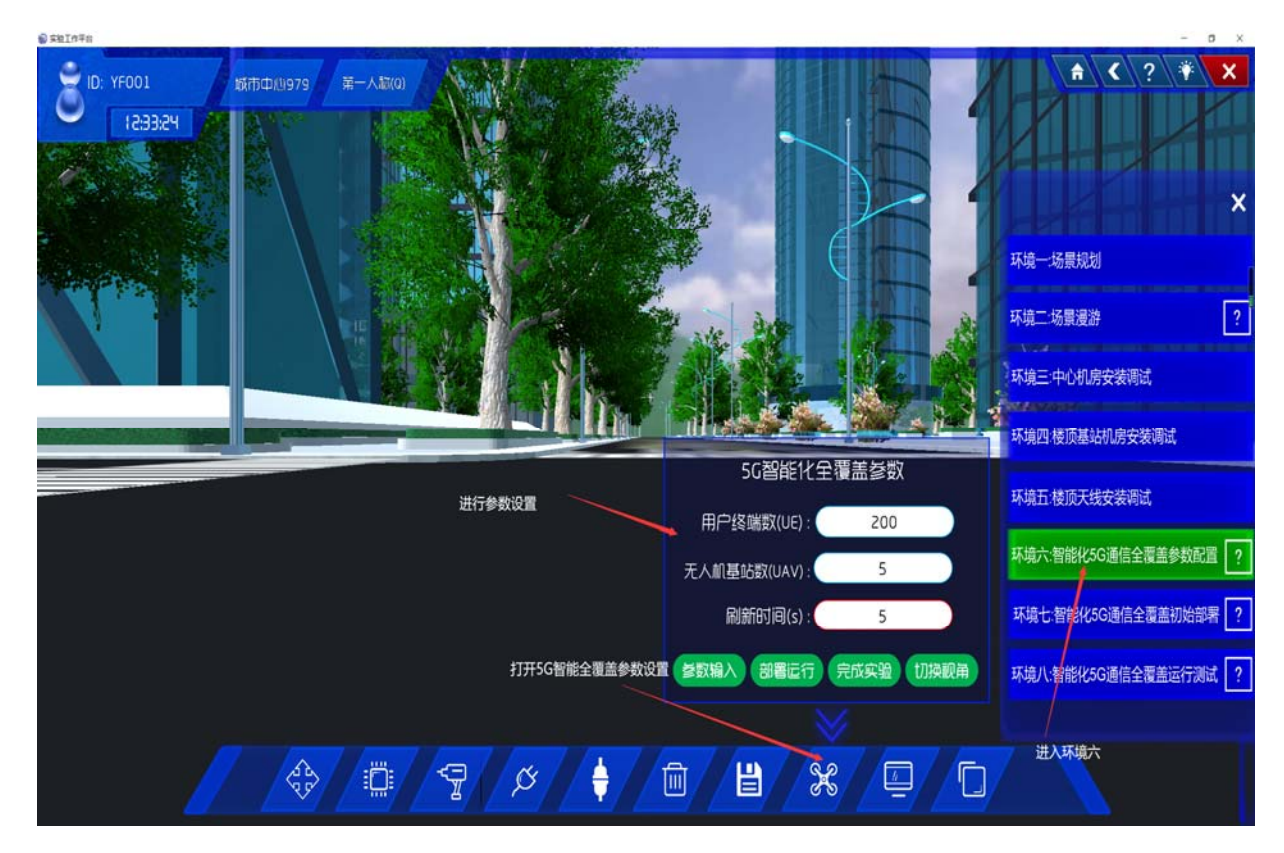

图 6-1 5G 全覆盖基本参数设置

步骤十四: 无人机基站通信范围设置。根据通信场景的需求和通信场景的大小设置无人 机基站的通信范围。在"基本参数设置"的界面下,点击"参数输入"后,第2项"无人机信 号覆盖范围",默认为 300米,见图 6-2。

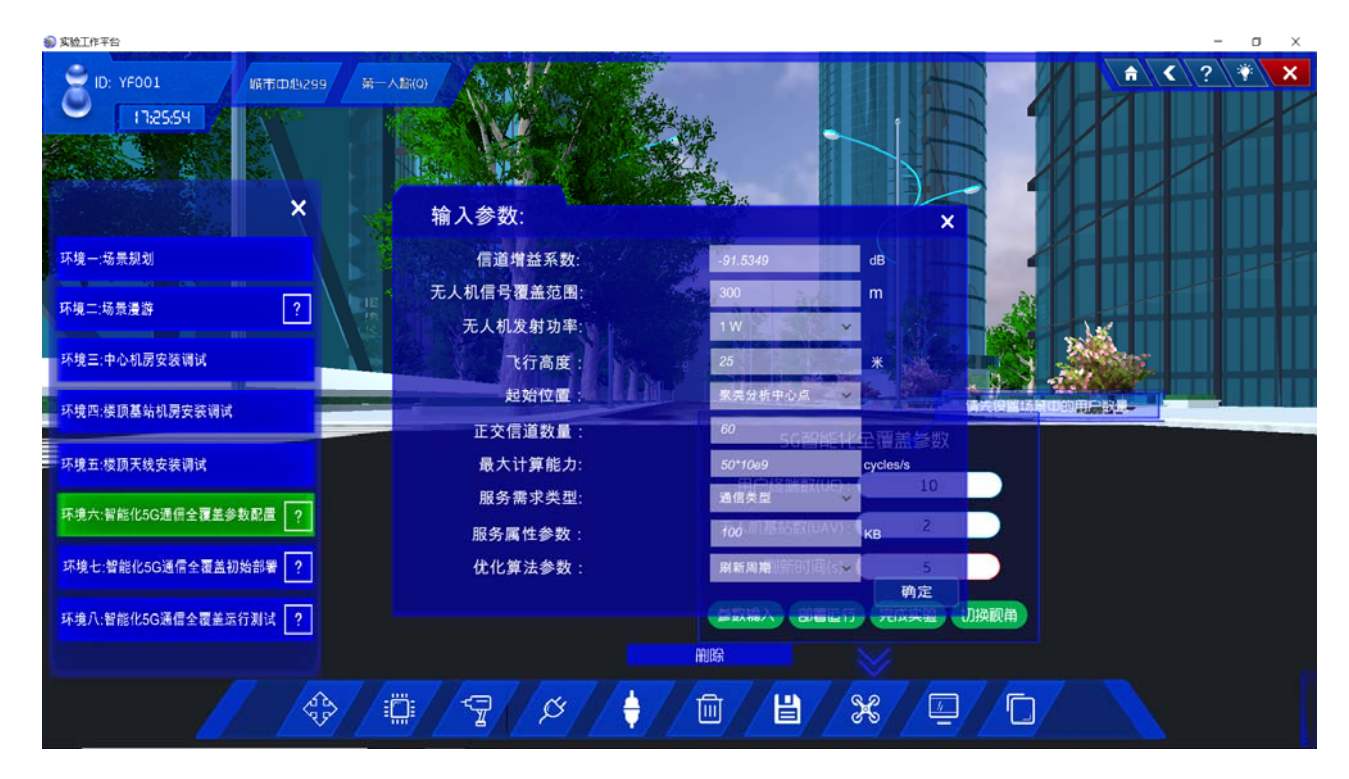

图 6-2 5G 全覆盖无人机基站通信范围等二级参数设置

步骤十五:无人机基站数量设置。根据无人机基站的通信范围和场景中用户的终端数量 设置无人机基站数量。见图 6-1。

步骤十六: 5G 通信接入网无人机位置刷新周期设置。根据设置的刷新周期执行机器学 习算法,动态更新无人机基站的最优位置和飞行轨迹。见图 6-1。

步骤十七:5G通信全覆盖二级参数配置。配置信道增益系数、起始位置、正交信道数 量、最大计算能力、服务需求类型和优化算法参数等。见图 6-2。

#### 环境七:智能化通信全覆盖初始部署

步骤十八:5G 通信全覆盖初始部署。点击部署运行,在界面右上角出现缩小版无人机运行画面图,可以观察到无人机运行轨迹,用户在不同无人机信号覆盖下的颜色变化,如图 7-1 所示。

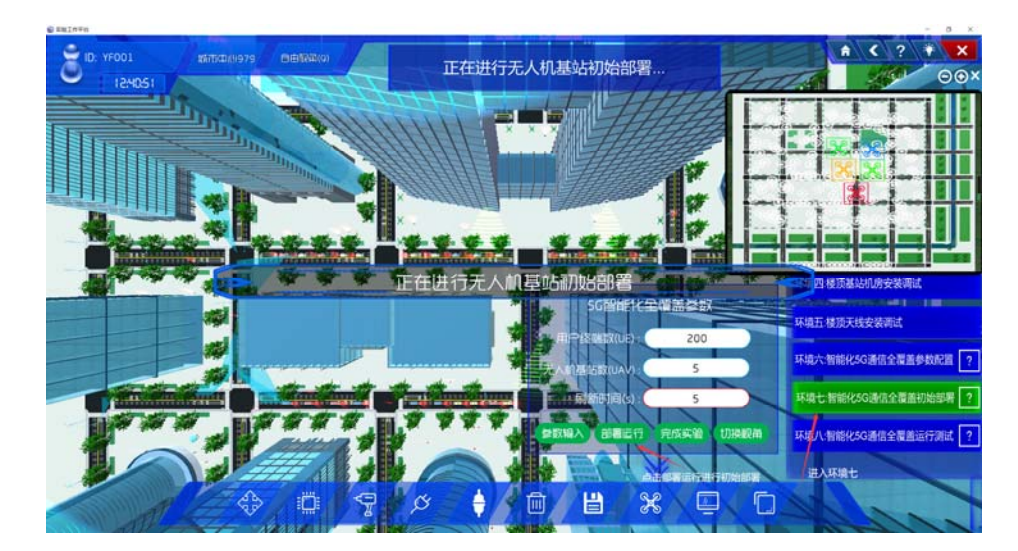

图 7-1 初始部署图

#### 环境八:智能化 5G 通信全覆盖运行测试

步骤十九:5G通信全覆盖运行测试。观察运行智能化算法后,覆盖效果图的变化,如图 8-1 所示。

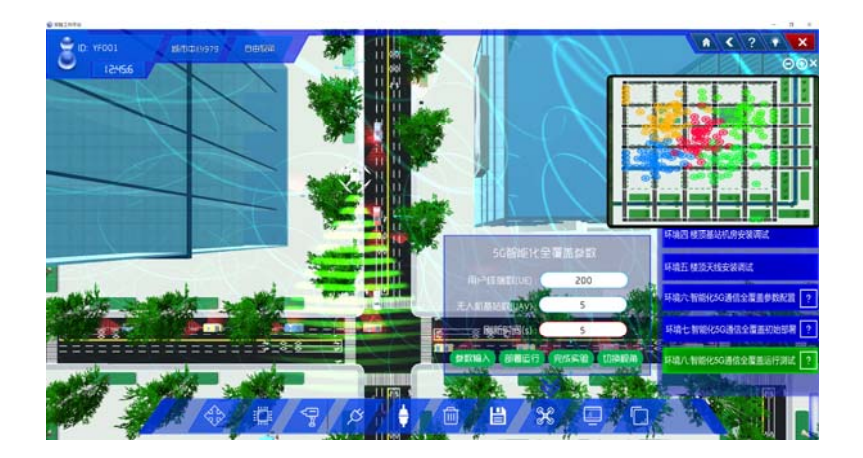

图 8-1 无人机运行侧视图

步骤二十:多视角观测。通过切换视角功能按钮观察无人机基站动态部署后的覆盖情况,如图 2-8-14 所示。

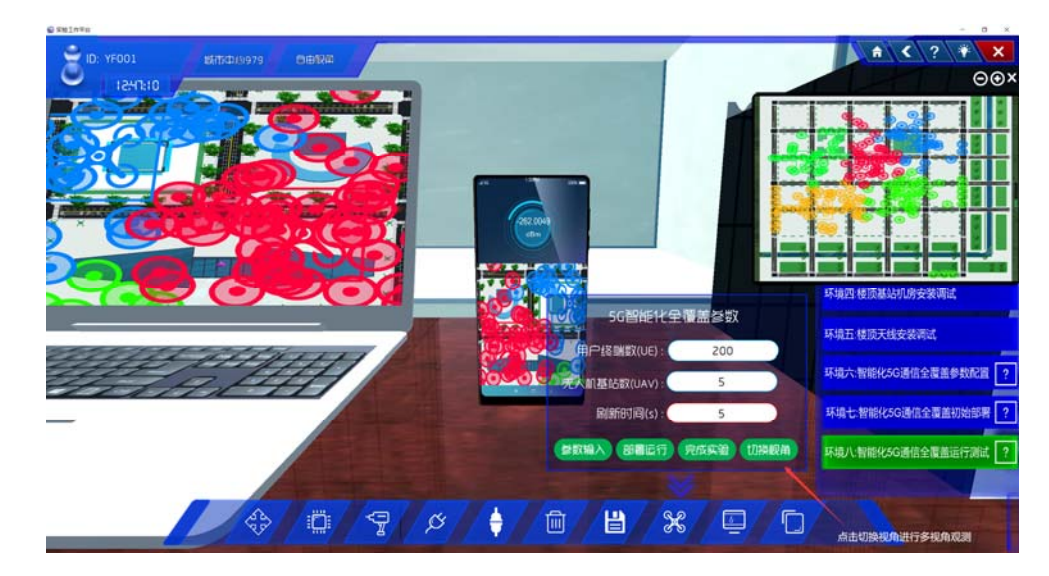

图 8-2 多视角观测图

步骤二十一:参数调节对比测试。通过改变参数,点击完成实验,观察无人机基站动态 部署的覆盖情况,如图 8-3 所示。

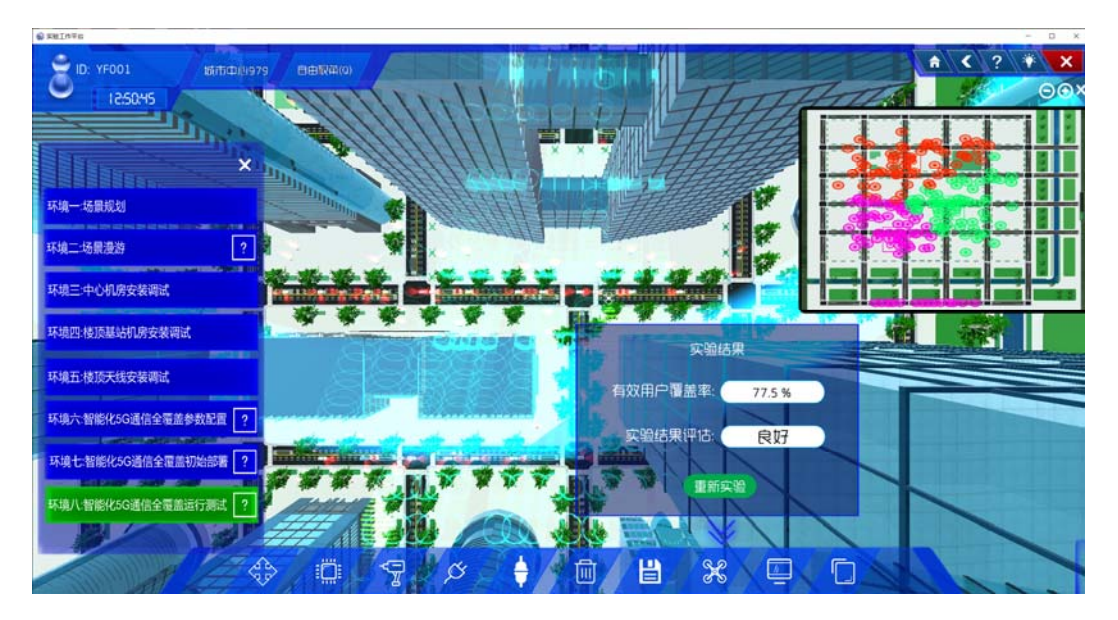

图 8-3 参数调节对比测试

步骤二十二: 查看实验报告和成绩评价:

点击右下方第一个按钮, 打开实验报告, 查看实验报告与成绩评价。

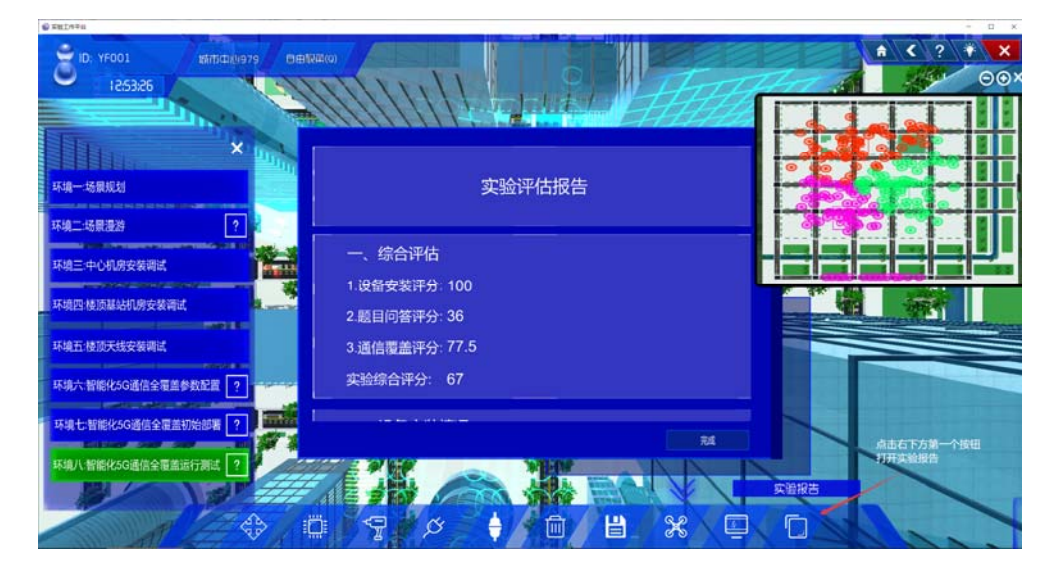

图 8-4 实验报告图

至此,实验全部完成,可以进入线下的实验分析总结与学生互评及教师评价阶段。